## **Asaan Digital Account**

## **RAPID Portal Journey**

Rapid Link: https://rapid.bankalfalah.com/AlfalahRapidPROD/

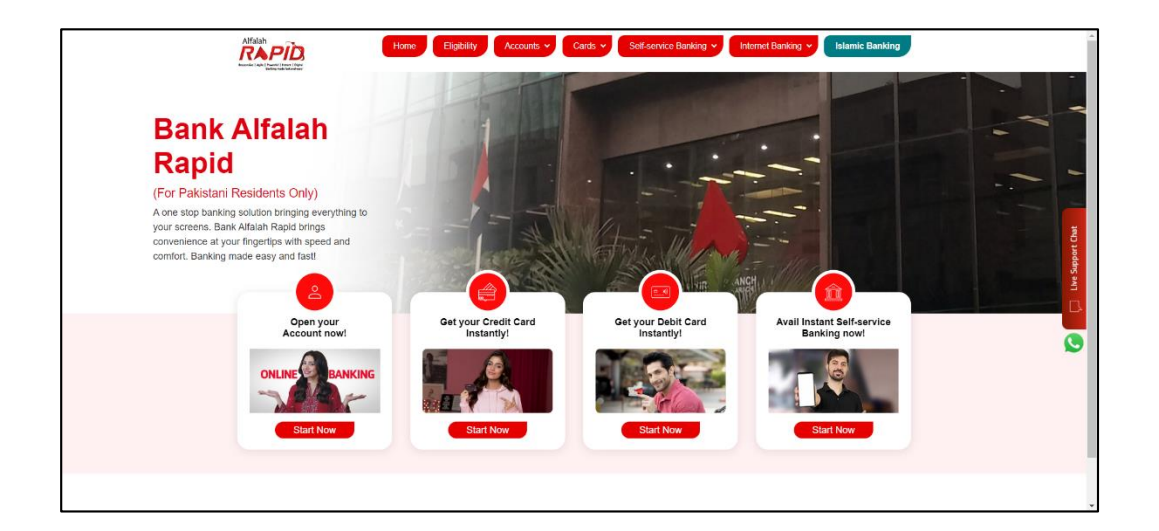

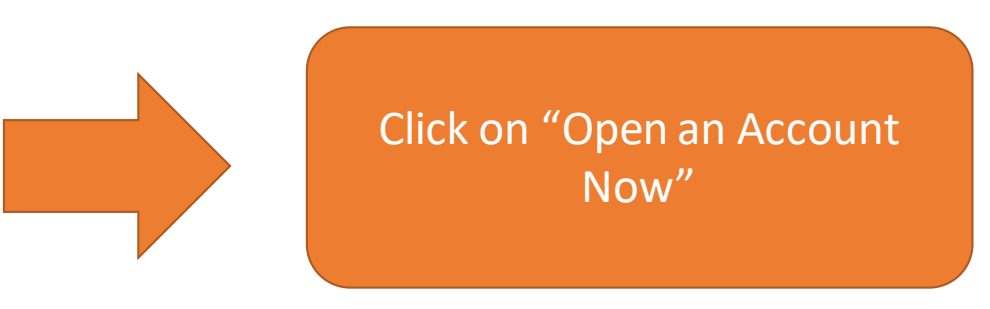

Customer can select "Current Accounts", "Saving Accounts" , "Resume Applications" and "User guide"

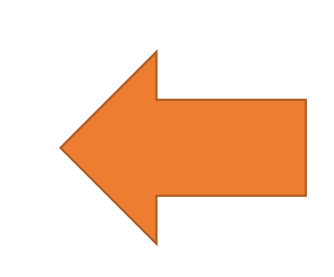

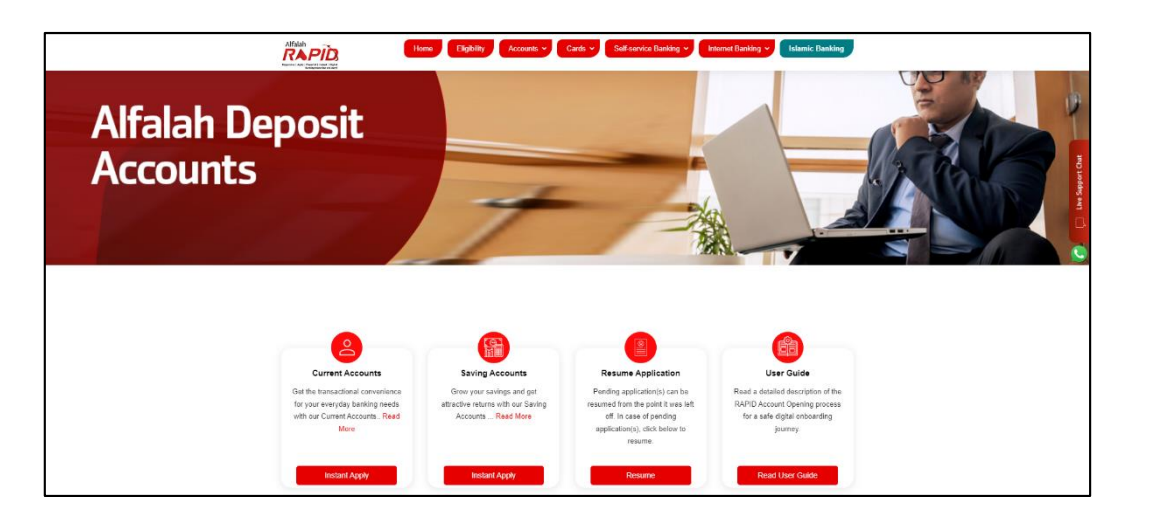

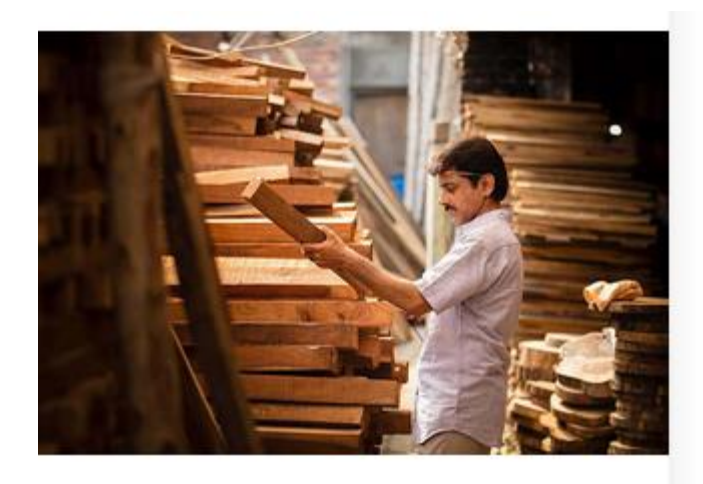

## Alfalah Asaan Digital Current Account

Hassle free digital account opening from the comfort of your home. Start transacting by opening your Asaan Digital Account conveniently with minimal documentation.

→ Read More

Click on Alfalah Asaan Digital Account

**Apply For Account** 

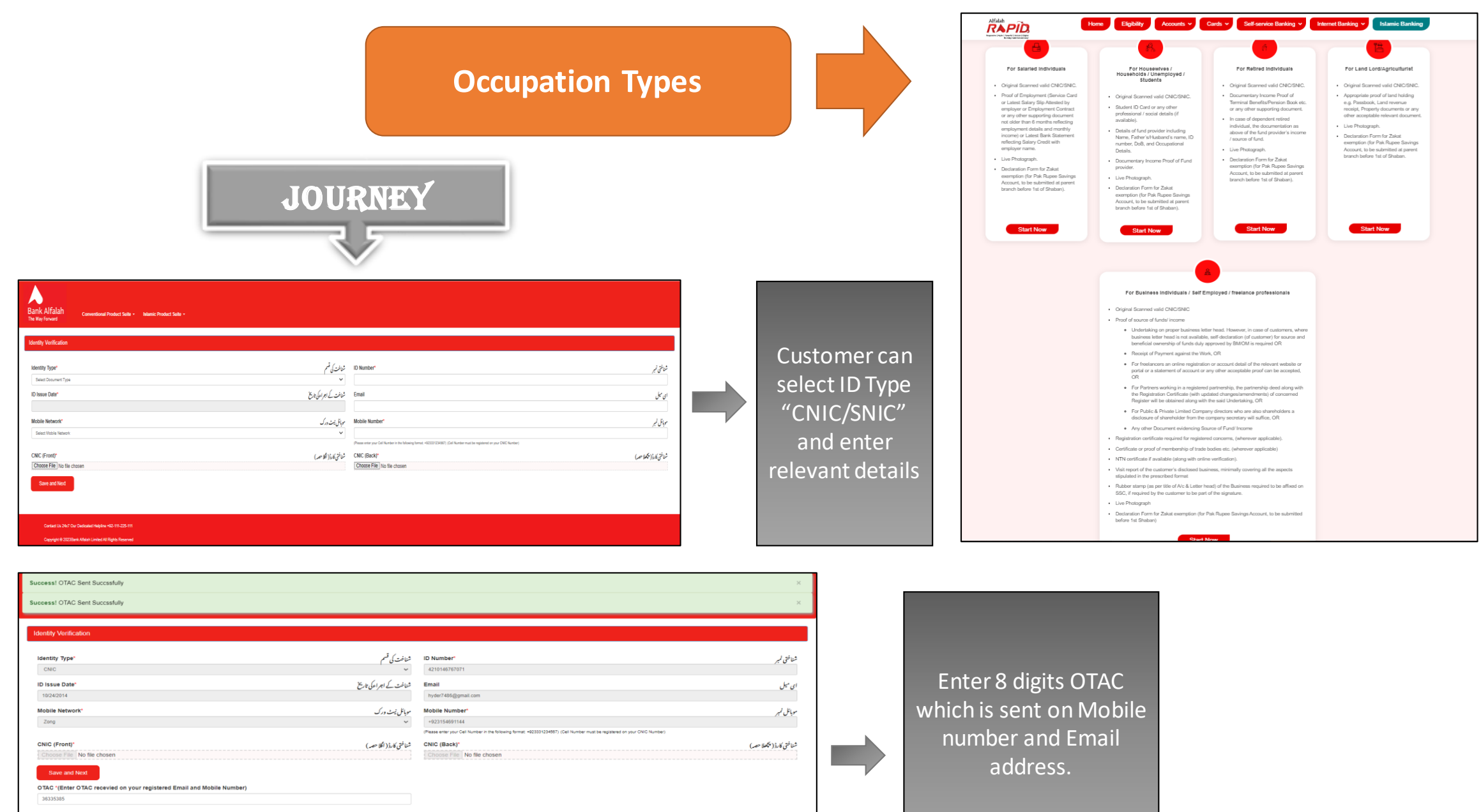

E.g: abcdvxyz 8 digits received on your SMS and Email

Did not receive yet ? Resend OTAC.

Verify

| Rescal Information                                                                                                    |                                                                                                    |                                                                                                  |
|----------------------------------------------------------------------------------------------------|----------------------------------------------------------------------------------------------------|--------------------------------------------------------------------------------------------------|
| Name '(in case of timat ID, spelling of name must be as per ID card)                                                                                                    | <i>رال الجروكاني</i>                                                                                                    |                                                                                                  |
| City of Birth'ss per NACRA.second                                                                                                    | (**\$\$full;/ul);                                                                                                    |                                                                                                  |
| FATCA information         Are you a US Criters, a US Green Card Holder or a US Resident?*         التي تركي بركي تركي بركي بركي بركي بركي بركي بركي بركي ب                                                                                                    | کیا توجه کلسیندانل ایرک چه :<br>کیا توجه کافی انرکی در با بلندی انبرچه :                                                                                                    | STEP: 1                                                                                          |
| A you assigning a signatory withoutly mandate to a person with a US address?<br>A reveal assigning a signatory withoutly mandate to a person with a US address?<br>A reveal assigning a signatory withoutly mandate to a person with a US address?<br>A reveal assigning a signatory withoutly mandate to a person with a US address?<br>A reveal assigning a signatory assigning a signatory assignatory assigning | کی آب فرانام کی سلمات سے یکم کنی سلمات سے انجری ی تو مرکی شنان کی تالی کر تی تو ا                                                                                                    | A "Personal details"<br>Screen appear                                                            |
| For country wise details regarding TINFUnctional Equivalent Number plasse refer to OECO velocity.                                                                                                    | سی قرقت اعاد چن یا لسفانا می این تن سی شین قان این ابر)<br>برا سا کر معنیات کے طور عاطی بنی ایک رک سر (النہ جابی 100 مد قدیکم کی لواقک کے لیے شیم اور (ب) پریک ارصد کے 100 مد اور کافی قانی این نوبر ا<br>«اکر قانی این حیاب تین سے توار ال کر النار (النہ جاری این میں کہ ان کی سال میں کہ اور ایس کر ماہ میں ایک کر اور<br>و بر الالنہ ایسان میں اور سر قانی این المانی (والنہ برای کہ الاک کی این تو عالی این کر عالی کر میں کہ اور ایس می<br>و بر الالنہ ایسان میں و اور قانی این اس این کر عاد (آر میں سال میں کہ الاک پر این کر مالد کام اور کر کہ کہ علی میں اور قان این کہ صولی کی الا |                                                                                                  |
| No.         If "Starting/orderates of its Research           1         Pakings         Available           1         Pakings         Available           1         Lation Starting Starting St                                                                                                    | ویری کارتی آن این کم حطب تین بے دارشن این دیگا انکام صرف تیم کی تک دان کی این تحق این میترین که اعظم بر دور)<br>این حال سن فریدان حالی کی حالی داعش سکورتی انظر ان قدر بری دان خاط نشد مرد برای که غربا میکور معرفینی لیم)<br>حک کا اجتراب تحقیقات کم لیتی آن این فرا خال سادی تیر کم این این محال می دان حد سر مان سر عرض کی این<br>محال محال محال حالی آن این فرا خال سادی تیر کم این این محال می دان حد مرد مان سر عرض کرد.                                                                                                    |                                                                                                  |
| Sine and Next Codedat In 2027 Our Dockaded Heipither #05 111-205-111 CopenigH 05 2025Berle Millerh III Bytes Rearred                                                                                                    |                                                                                                    |                                                                                                  |
| If selected "Yes" on question "Are you a US Green Card                                                                                                    | Social Security No                                                                                                    | You have indicated that you are a US person.Enter the following:*<br>CEmployer identification No |
| Holder or a US Resident than additional field will appear.                                                                                                    |                                                                                                    |                                                                                                  |

| For Salaried:                                                                                                    | <b>STEP: 2</b><br>A "Occupation details" Screen appear . If<br>customer selected "Salaried" or<br>"Pusinger" then below in urpor will                                                                                                    |
|----------------------------------------------------------------------------------------------------|----------------------------------------------------------------------------------------------------|
| Bank Alfalah<br>Tel Way Forward Conventional Product Suite - Namic Product Suite -                               | appear.                                                                                                    |
| Business Statietal   Other                                                                                       | Procession    Select Customer Occupation-    Select Customer Occupation-    Select Customer Occupation-     Armed Forces amployees     Bark Employees     Daily Wagers     Exchange Company Employee     Federal Government Employees     Health Care Profession     Local Covernment Employees     Madrasan employee     Police Employees     Private Service     Provide Service     Provide Service     Provide Service     Trusts/ClubSolety/Ason.Employee                                                                                                    |
| Cergiget 8 2020kerk Addita Linker AN Rights Reserved                                                             | Source Of Funds* Select Source of Funds- Select Source of Funds-  Salarde and Others Salary                                                                                                    |
| Comparison Details                                                                                               | Profession*    Select Customer Cocupation      Select Customer Cocupation    Select Customer Cocupation       Argi Services     Argi Services       Argi Services     Argi Services       Argin Services    Select Customer Cocupation       Argin Services    Select Customer Cocupation       Argin Services    Select Customer Cocupation       Argin Services    Select Customer Cocupation       Argin Services    Select Customer Cocupation       Argin Services    Select Customer Cocupation       Contractors    Select Customer Customer Custo |
| Contect Us 24x7 Our Desicated Helpites #62-111-225-111<br>Copyright & 2023Bank Albiah Limited AI Rights Resorved | Source Of Funds* من کارزیر<br>Select Source of Funds                                                                                                    |

| <u>For Other:</u>                                                                                                    |                                                |                                                                                                    | A "Occupation details" S<br>customer selected "Others"<br>will appea | creen appear . If<br>than below journey<br>r.                                                                                                    |
|----------------------------------------------------------------------------------------------------|------------------------------------------------|----------------------------------------------------------------------------------------------------|----------------------------------------------------------------------|----------------------------------------------------------------------------------------------------|
| Correntioned Product Suite -     Image: Substance     Image: Substance     Coccupation Details     Image: Substance     Source Of Funds*     Purpose of account*     Image: Substance     Source of Linds*     Image: Substance     Source of Funds*     Image: Substance     Source of Funds*     Image: Substance     Substance    <                                                                                                    | n Banking Services Document Upload Declaration | Current data Current data Curr                                                                                                    | Stomer Selected "Un-Employed" Pro                                    | Difession                                                                                                    |
| If Customer Selected "Housewives" Profession                                                                                                    | A B B B B B B B B B B B B B B B B B B B        | Customer Selected "Students" Prof.                                                                                                    | ession                                                               | With these based has been based by the second based by the second by the second by the se |
| Prend Data         Decembra         Decembra | Decimation                                     | Bases O saint # Oter / AUG<br>and Channel / AUG<br>and Channel / AUG<br>and | Noneter*                                                             | د <i>انه</i><br>۷                                                                                                    |

| Bank Alfalah<br>The Way Forward Conventional Product Suite - Islamic Product Suite -                                                                                                    | ao<br>Document Upload Declaration                                                                                                    | A "                                                                                                    | <b>STEP: 3</b><br>'Banking Services"                                                                                                    |
|----------------------------------------------------------------------------------------------------|----------------------------------------------------------------------------------------------------|----------------------------------------------------------------------------------------------------|----------------------------------------------------------------------------------------------------|
| Account Details         Account Information         Account Information         Account Type         Conventional         Product Type         Account Title*         Account Title*         Account Title         Account Title*         Account Title         Account Title                                                                                                    | ا کوئنے کیکری<br>الاون کی کیکری<br>Currency<br>• XempBion* 2.dut Destension (human of Dampion desime, please summary in submit original Zakat Exemption destends for low subdated learch ladows to Educate of surrent High Yan)                                          |                                                                                                    | Screen appear                                                                                                    |
| Do you want Debit Card?<br>See Diabit Card?<br>Frequency of E-Statement<br>To one we adomatically subsorted for Nat'y says estatement on your access (if Ernal provided), Keewer you can take obtage estatement frequency from rapid and markets proteines and the sapentase of the sapentase of the same of the same o | want to avail Cheque Book? "Is Leaves Cases acos<br>                                                                                                    | Preferred city to open the a<br>Select City<br>Add Caly<br>Add Cal | v<br>Ccount                                                                                                    |
| ل من سما المعالم المعالم ا<br>معالم المعالم المعالم المعالم المعالم المعالم المعالم المعالم المعالم المعالم المعالم المعالم المعالم المعالم المعالم المعالم المعالم المعالم المعالم المعالم المعالم المعالم المعالم المعالم المعالم المعالم المعالم المعالم المعالم المع    | ou want to avail Cheque book? من المعنية المعنية المعنية المعنية المعنية المعنية المعنية المعنية المعنية المعني<br>وفات المعنية المعنية المعنية المعنية المعنية المعنية المعنية المعنية المعنية المعنية المعنية المعنية المعنية الم<br>an below additional fields appear | Crel type'  Crel type'  Renorm Second Second                                                                                                    | If selected card type other than "Paypak" than<br>additional field will appear.<br>Please specify the reason for not applying for PayPak Debit Card" Options to be given as follows:<br>prefer using the card internationally<br>prefer using VisaMaster Cards<br>would like to avail higher ATMPOS limits on my card                                                                                                    |
| Contact Details         Current Mailing Address         Address*         FLAT No. 100 MANI RABHD MINHAS ROAD HINA QUARDEN 1 FLOOR QUUSTIN JOHAR 19 KARACH         Name on Card® Encoding name (19 Chapter)         Adno ALI         Do you want to avail Cheque book? "as Leves Cheque scale         Yes         Branch*         Ob 900 want to avail Cheque book? "as Leves Cheque scale         Diffe Bahaseinger Branch         Branch*         Book         Book                                                                                                    | ی<br>ک<br>ک<br>ک<br>ک<br>ک<br>ک<br>ک<br>ک<br>ک<br>ک<br>ک<br>ک<br>ک                                                                                                    | Branch*<br>Select Branch<br>Control Branch<br>Control Branch<br>Contro                                                                                                    | دئ<br>عداء Branch<br>دh<br>and Branch<br>and<br>Branch<br>andh<br>andh |

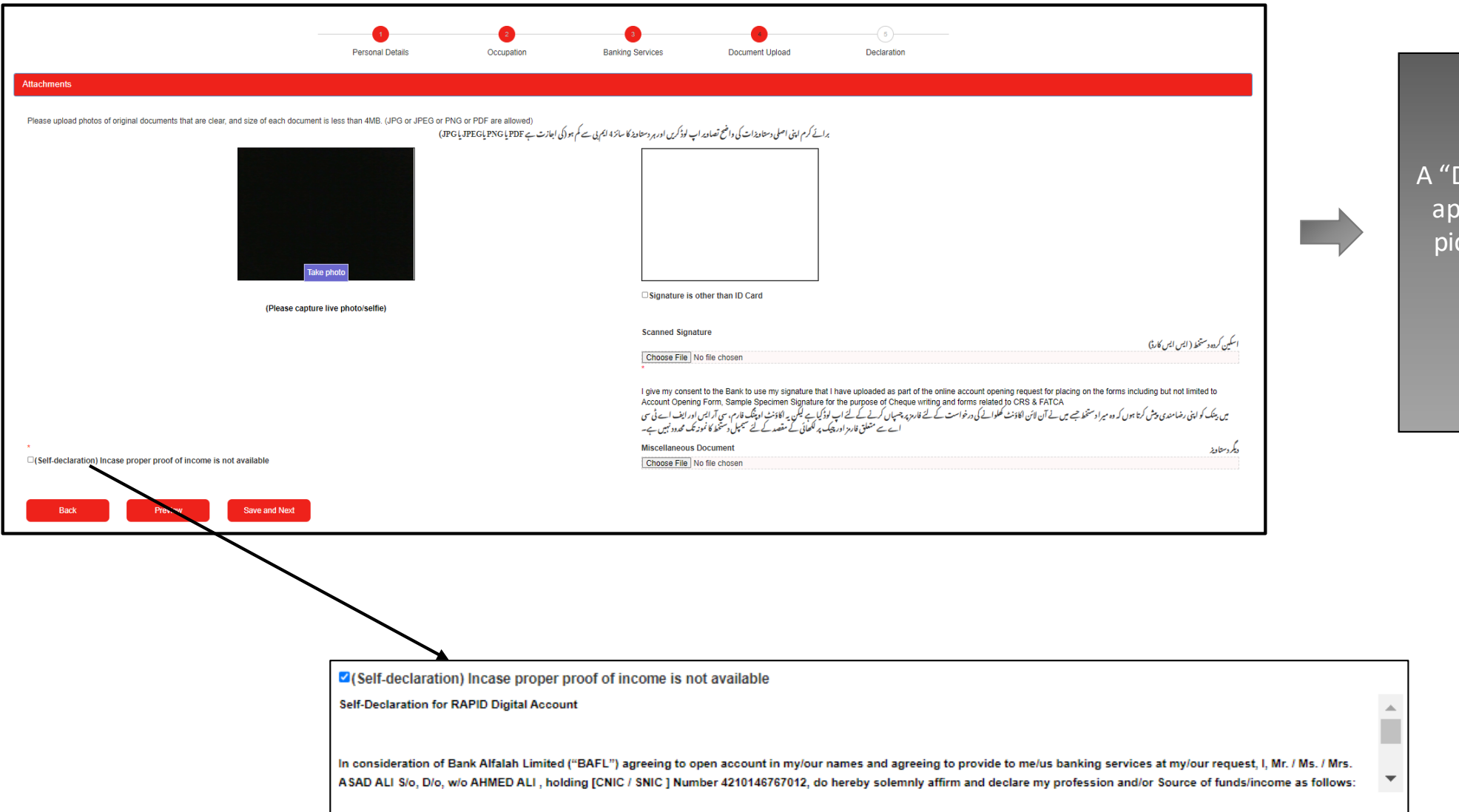

A "Document Upload" Screen appear, customer take live picture, upload Signature, and Miscellaneous documents.

STEP: 4

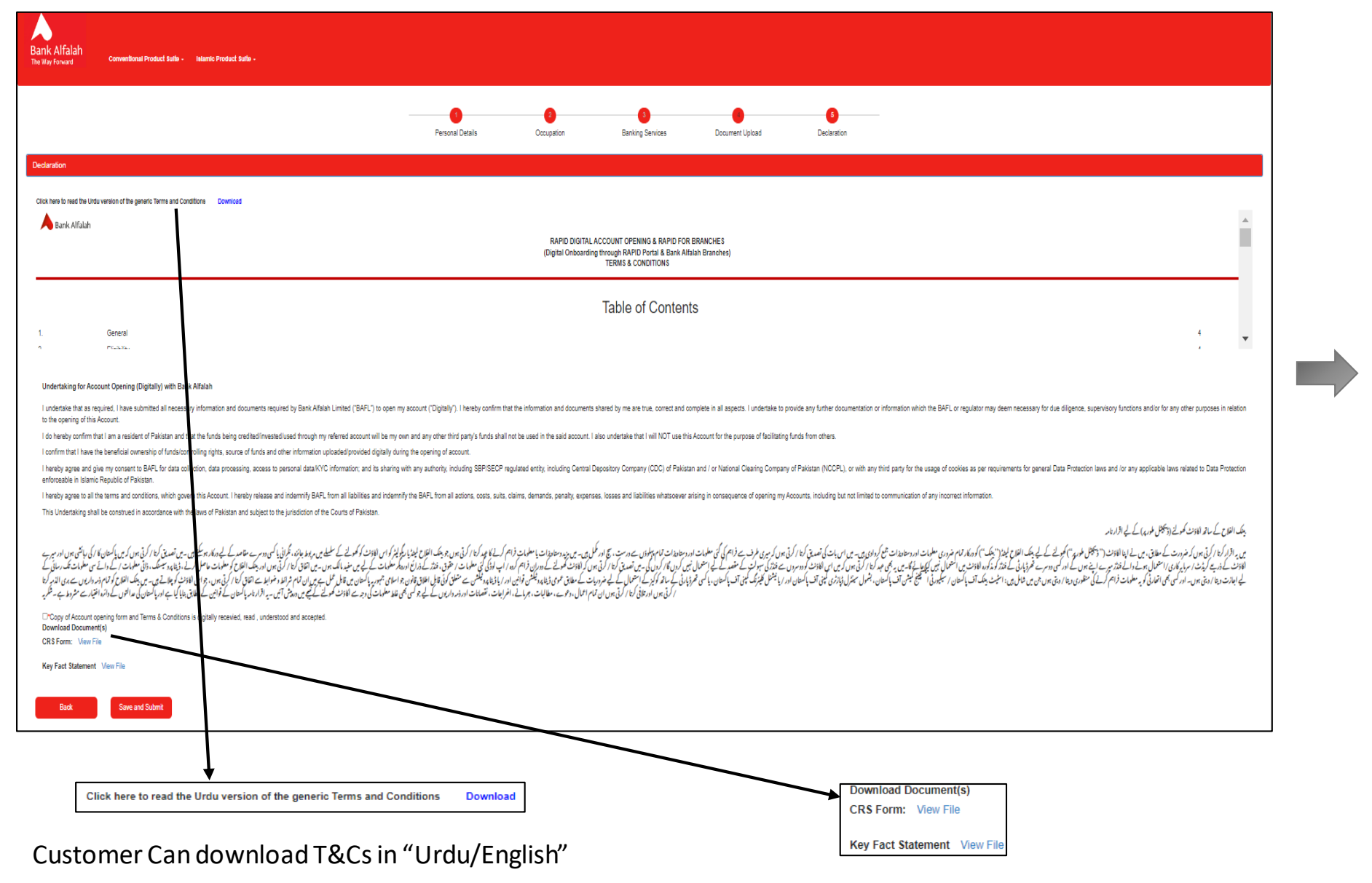

**STEP: 5** A "Declaration" Screen

appear, in which customer can read T&Cs and download CRS Form, Key Fact Statement.

Customer Can download CRS Form & KFS

A "Successful" Screen will appear, in which Temporary Account Number, Branch details appear.

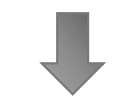

Bank Alfalah

Conventional Product Suite - Islamic Product Suite -

| Thank You                                                                               |
|-----------------------------------------------------------------------------------------|
| Thank you for your interest in Alfalah RAPID. Your RAPID Account Opening request        |
| together with uploaded documents has been successfully submitted and is currently       |
| under scrutiny. as per bank's policy. You shall be informed about its status within one |
| working day                                                                             |
| Account Number: Your Account Number is :02121008617798                                  |
| Branch details: 0212-Akbar Road Karachi Branch                                          |
| Branch Address: Plot # 294, AM-3, Artillery Maidan Quarters, Preedy Street, Saddar,     |
| Karachi                                                                                 |
| In order to protect your details from misuse/fraudulent activity, kindly do not share   |
| the reference number with anyone. For further details, feel free to reach out to us at  |
| 021-111-225-111 or contactus@bankalfalah.com.                                           |
| This account can be accessed from any of our 700+ branches or through internet          |
| banking.                                                                                |
| ок                                                                                      |
|                                                                                         |

Contact Us 24x7 Our Dedicated Helpline +92-111-225-111

Copyright © 2023Bank Alfalah Limited All Rights Reserved